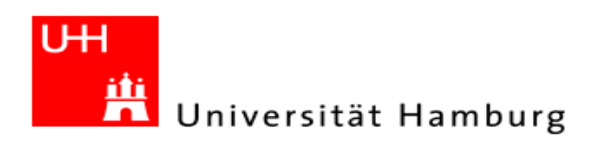

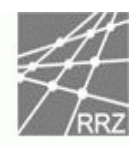

English translation is given in this typo. Our translations of software-menus may be different to yours.

# Anleitung für die Umstellung der unsicheren IMAP und POP3 Ports auf die sicheren Ports IMAP (993) und POP3 (995).

Manual to convert from unsafe IMAP/POP3 ports to encrypted IMAP/POP3 ports.

# SSL Konfiguration des Mailclients

SSL Configuration of Email-Clients

In der folgenden Anleitung , wird Schritt für Schritt die Einrichtung einer verschlüsselten Verbindung mit SSL erklärt.

Wir beschreiben kurz, anhand von Screenshot's, die zu verwendenden Einstellungen für Outlook Express 6, MS Outlook 2003/2007, Thunderbird 2.x und 3.x sowie die Änderung für Apple Mail (Mail). Zusätzlich gibt es noch Hinweise für die Besitzer von Handy und SMARTPHONES

In this Manuel we will describe a step by step setup for encrypted IMAP/POP3 ports. You can see in screenshots the given values for Outlook Express 6, MS Outlook 2003/2007, Thunderbird 2.x and 3.x, plus the changes for Apple Mail (Mail). In addition we have notes for mobilephones.

Inhaltsverzeichnis: Index:

| Outlook Express 6                                                             | 2  |
|-------------------------------------------------------------------------------|----|
| MS Outlook 2003                                                               | 7  |
| MS Outlook 2007                                                               | 12 |
| Thunderbird 2.X                                                               | 17 |
| Thunderbird 3.X                                                               | 19 |
| Apple Mail                                                                    | 21 |
| Apple Entourage                                                               | 23 |
| Hinweise für die Umstellung von Handy und SMARTPHONES(Notes for mobilephones) | 26 |

Bei Fragen wenden Sie sich bitte an die Serviceline des Regionalen Rechenzentrums unter *For further information, please contact the ServiceLine or StineLine.* 

Telefon: +49 40 42838 7790 E-Mail: <u>rrz.serviceline@rrz.uni-hamburg.de</u> oder an die Stineline unter Telefon: +49 40 428844844

> Version 2 vom 19.05.2010 Author: RRZ/ZD/POSTMASTER

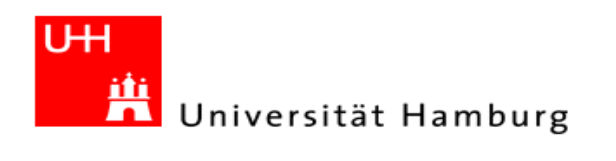

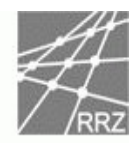

# **Outlook Express 6**

Bitte wählen Sie oben im Menü unter Extras "E-Mail-Konten" aus. Select the task "Email Accounts" over the Menu bar Extra.

| 🧐 Posteingang - Outlook Expr        | ess                                                                          |         |  |  |
|-------------------------------------|------------------------------------------------------------------------------|---------|--|--|
| Datei Bearbeiten Ansicht            | Extras Nachricht ?                                                           |         |  |  |
| 0.                                  | Senden und empfangen                                                         | •       |  |  |
| Neue E-Mail Antworten 4             | / Alle synchronisieren<br>Ordner synchronisieren<br>Zum Downloaden markieren |         |  |  |
| 🏟 Posteingang                       |                                                                              |         |  |  |
| Ordner                              | Adressbuch Strg+Umschalt+B<br>Absender zum Adressbuch hinzufügen             | ind kei |  |  |
| E- State Ordner                     | Nachrichtenregeln                                                            |         |  |  |
| erse posteingang<br>⊕-√ Posteingang | Windows Messenger<br>Onlinestatus                                            | •       |  |  |
|                                     | IMAP-Ordner                                                                  |         |  |  |
|                                     | Konten                                                                       |         |  |  |
|                                     | Optionen                                                                     |         |  |  |

Als nächstes wählen Sie die "Eigenschaften" ihres Kontos aus, das Sie ändern möchten. Now select the probperties from your account.

| Konto             | Тир               | Verbindung       | Entfernen            |
|-------------------|-------------------|------------------|----------------------|
| apublic.uni-hambu | E-Mail (Standard) | Alle verfügbaren | Eigenschafter        |
|                   |                   |                  | Als <u>S</u> tandard |
|                   |                   |                  | I <u>m</u> portieren |
|                   |                   |                  | Exportieren          |
|                   |                   |                  | Beihenfolge          |

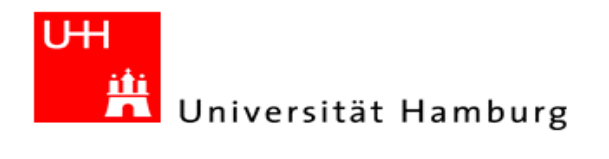

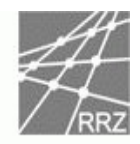

Sie sollten jetzt So ein ähnliches Bild erhalten. This similar picture should you see.

| 🔗 public.uni-hamb                                                                               | urg.de Eigenschaften                     | ?×      |  |  |  |
|-------------------------------------------------------------------------------------------------|------------------------------------------|---------|--|--|--|
| Allgemein Server                                                                                | Verbindung   Sicherheit   Erweitert   IM |         |  |  |  |
| E-Mail-Konto                                                                                    |                                          |         |  |  |  |
| Geben Sie einen Namen für diesen Server ein. Beispiel:<br>"Arbeit" oder "Microsoft-Mailserver". |                                          |         |  |  |  |
| public.uni-hambu                                                                                | irg.de                                   |         |  |  |  |
| Benutzerinformation                                                                             | nen                                      |         |  |  |  |
| <u>N</u> ame:                                                                                   | Max Musterfrau                           |         |  |  |  |
| Organisation:                                                                                   |                                          |         |  |  |  |
| E- <u>M</u> ail-Adresse:                                                                        | max.musterfrau@studium.uni-hamburg.o     | te      |  |  |  |
| <u>A</u> ntwortadresse:                                                                         |                                          |         |  |  |  |
| Dieses Konto beim Empfangen oder Synchronisieren von E-Mails einbeziehen                        |                                          |         |  |  |  |
|                                                                                                 | OK Abbrechen Ob                          | emehmen |  |  |  |

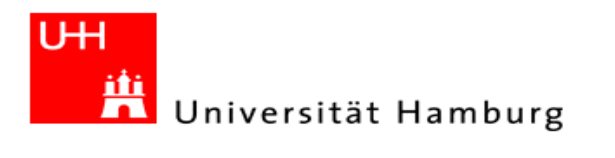

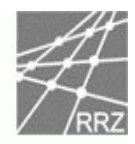

# Bitte wechseln Sie zum Reiter "Erweitert": Please change to the tab advanced settings.

#### **IMAP:**

| aligemein   Server   Verbindun | ig Sicherheit Erweitert IMAP  |
|--------------------------------|-------------------------------|
| Serverportnummer               |                               |
| Postausgang (SMTP):            | E <u>S</u> tandard            |
| Dieser Server erfordert e      | eine sichere Verbindung (SSL) |
| Posteingang (IMAP):            | 143                           |
| 🔲 Djeser Server erfordert e    | eine sichere Verbindung (SSL) |
| Zeitlimit des Servers          |                               |
| Niedria - J                    | Harb Theorem                  |
|                                | Hoch i Minute                 |
| Senden                         |                               |
| Senden                         | 60 - KB aufteilen             |
| Senden                         | 60 😤 KB aufteilen             |
| Senden                         | 60 KB aufteilen               |
| Senden                         | 60 KB aufteilen               |
| Senden                         | 60 KB aufteilen               |
| Senden                         | 60 KB aufteilen               |

#### POP3:

| Allgemein   Server   Verbindu                                                                                                    | ng Sicherheit                                | Erweitert                        |             |
|----------------------------------------------------------------------------------------------------|----------------------------------------------|----------------------------------|-------------|
| Serverportnummer                                                                                                    |                                              |                                  |             |
| Postausgang (SMTP):                                                                                                    | 25                                           | <u>S</u> ta                      | andard      |
| Dieser Server erforder                                                                                                    | t eine sichere V                             | erbindung (S                     | SL)         |
| Posteingang (POP3):                                                                                                    | III                                          |                                  |             |
| 🔲 Djeser Server erforder                                                                                                    | t eine sichere V                             | erbindung (S                     | SL)         |
| Zeitlimit des Servers                                                                                                    |                                              |                                  |             |
| Niedrig - J                                                                                                    | Hoch 1 Mir                                   | nute                             |             |
|                                                                                                    |                                              |                                  |             |
| Senden                                                                                                    |                                              |                                  |             |
| Senden<br><u>N</u> achrichten größer al                                                                                                    | <b>6</b> 0                                   | ÷ ĸ                              | B aufteilen |
| Senden<br>Nachrichten größer al<br>Zustellung                                                                                              | 60                                           | ÷ K                              | B aufteilen |
| Senden<br><u>N</u> achrichten größer al<br>Zustellung<br><u>K</u> opie aller Nachrichte                                                    | s 60<br>n auf dem Serv                       | K<br>er belassen                 | B aufteilen |
| Senden<br><u>N</u> achrichten größer al<br>Zustellung<br><u>K</u> opie aller Nachrichte<br><u>Vo</u> m Server nach                         | s 60<br>n auf dem Serv                       | E K<br>er belassen               | B aufteilen |
| Senden<br><u>N</u> achrichten größer al<br>Zustellung<br><u>Kopie aller Nachrichte</u><br>Vgm Server nach<br><u>Nach dem Löscher</u>       | s 60<br>n auf dem Serv<br>5<br>vom Server en | er belassen<br>Tagler            | B aufteilen |
| Senden<br><u>Nachrichten größer al</u><br>Zustellung<br><u>Kopie aller Nachrichte</u><br><u>Vom Server nach</u><br><u>Nach dem Löscher</u> | s 60<br>n auf dem Serv<br>5<br>vom Server en | er belassen<br>Tagler<br>tfernen | B aufteilen |

Universität Hamburg RRZ ~ Schlüterstraße 70 ~ 20146 Hamburg 4/26

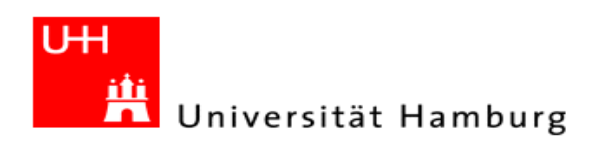

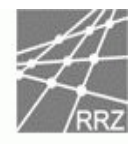

Nun ändern sie bitte ihre alten Einstellungen indem sie in beiden Kästchen, "Server erfordert eine verschlüsselte Verbindung (SSL)", das Häkchen setzen, dadurch sollte sich die Portnummer des Posteingangsservers ändern.

Here clicked on the marked choice box(This Server need encrypted connection). Now the port number is changing.

| IMAP:                                       |                  |     |
|---------------------------------------------|------------------|-----|
| amailhost.uni-hamburg.de Eigenschafte       | n                | ?)  |
| Allgemein Server Verbindung Sicherheit      | Erweitert   IMAP |     |
| Serverportnummer                            |                  | -00 |
| Postausgang (SMTP): 25                      | <u>S</u> tandard | 1   |
| Dieser Server erfordert eine sichere Ve     | bindung (SSL)    | -   |
| Posteingang (IMAP): 993                     |                  |     |
| Dieser Server erfordert eine sichere Ve     | bindung (SSL)    |     |
| Senden                                      |                  | -21 |
| <u>N</u> achrichten größer als<br><u>60</u> | KB aufteile      | n   |
|                                             |                  |     |
|                                             |                  |     |
|                                             |                  |     |
|                                             |                  |     |
|                                             |                  |     |
| OK Abbr                                     | echen   Oberneh  | men |

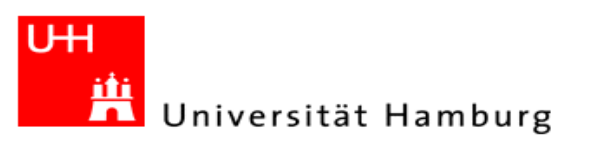

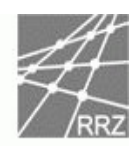

| P                              | OP3:           |            |               |
|--------------------------------|----------------|------------|---------------|
| mailhost.uni-hamburg.de        | Eigenschaft    | en 👘       | ?             |
| Allgemein   Server   Verbindun | g Sicherheit   | Erweiter   | t             |
| Serverportnummer               |                |            |               |
| Postausgang (SMTP):            | 25             | tco.       | tandard       |
| Dieser Server erfordert o      | eine sichere V | erbindung  | (SSL)         |
| Posteingang (POP3):            | 995            |            |               |
| Dieser Server erfordert (      | eine sichere V | erbindung  | (SSL)         |
| Zeitlimit des Servers          |                |            |               |
| Niedrig - J                    | Hoch 1 Mir     | nute       |               |
| Senden                         |                |            |               |
| Nachrichten größer als         | 60             |            | KB aufteilen  |
| Zustellung                     |                |            |               |
| 🔲 Kopie aller Nachrichten      | auf dem Serv   | er belasse | n             |
| 🔽 Vom Server nach              | 5              | 🗧 Tagi     | en) entfernen |
| 📕 Nach dem Löschen v           | /om Server en  | tfernen    |               |
|                                |                |            |               |
|                                | APE            | rechen     | Obernehmer    |
|                                |                |            | - Demeniner   |

Jetzt schließen sie bitte das Menü mit "OK", und schließen das Menü für die Internetkonten. Die Umstellung sollte vollzogen sein. Now you can close the task. The convert finished.

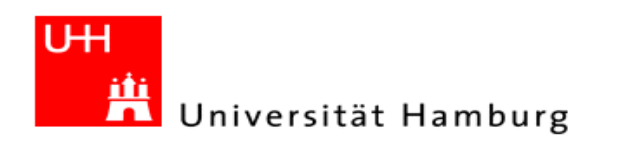

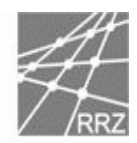

## MS Outlook 2003

Bitte wählen Sie oben im Menü unter Extras "E-Mail-Konten" aus. Select the task "Email Accounts" overr the Menu bar Extra.

| Posteingang - Microsoft Outlook                                                                                                    |               |                                           |   |                     |
|----------------------------------------------------------------------------------------------------|---------------|-------------------------------------------|---|---------------------|
| <u>Datei B</u> earbeiten <u>A</u> nsicht We <u>c</u> hseln zu                                                                                                    | E <u>x</u> ti | ras Akt <u>i</u> onen <u>?</u>            |   |                     |
| 🗄 🔂 <u>N</u> eu 🕞 📑 🔀   🙈 Antwo <u>r</u> ten 🙈 A                                                                                                    |               | Senden/Empf <u>a</u> ngen                 | • | npf <u>a</u> ngen 👻 |
| E-Mail                                                                                                    |               | Suchen                                    | • | <b>i</b>            |
| Favoritenordner                                                                                                    | 1             | Adressb <u>u</u> ch Strg+Umschalt+B       |   | alt 🗸 🔺             |
| 🔄 Posteingang                                                                                                    | <u> </u>      | Regeln und Benachrichtigungen             |   |                     |
| Ungelesene Nachrichten     Tur Nachwarfolgung                                                                                                    | ۵             | Ordner "Gelöschte Objekte" <u>l</u> eeren |   | 20.00               |
| Gesendete Objekte                                                                                                    |               | E- <u>M</u> ail-Konten                    |   | )8:29 🕅             |
| 🗟 Posteingang                                                                                                    |               | An <u>p</u> assen                         |   |                     |
| Alle E-Mail-Ordner                                                                                                    |               | Optionen                                  |   |                     |
| 🖃 🧐 Persönliche Ordner                                                                                                    |               | *                                         |   |                     |
| <ul> <li>Entwürfe</li> <li>Gelöschte Objekte</li> <li>Gesendete Objekte</li> <li>Junk-E-Mail</li> <li>Postausgang</li> <li>Posteingang</li> <li>Suchordner</li> </ul> |               |                                           |   |                     |

Bitte wählen Sie "Vorhandene E-Mail-Konten anzeigen oder bearbeiten" aus. Und klicken dann auf weiter.

Please select the task "Show given Accounts"

| E-Mail-Konten |                                                                                                    |
|---------------|----------------------------------------------------------------------------------------------------|
|               | Mit diesem Assistenten können Sie die von Outlook<br>verwendeten E-Mail-Konten und Verzeichnisse ändern. |
|               | E-Mail                                                                                                   |
|               | 🔘 Ein neues E-Mail-Konto hinzufügen                                                                      |
|               | Vorhandene E-Mail-Konten anzeigen oder bearbeiten                                                        |
|               | Verzeichnis                                                                                              |
|               | Ein neues Verzeichnis oder Adressbuch hinzufügen                                                         |
|               | Vorhandene Verzeichnisse oder Adressbücher anzeigen<br>oder bearbeiten                                   |
|               |                                                                                                    |
|               | < Zurück Weiter > Schließen                                                                              |

Universität Hamburg RRZ ~ Schlüterstraße 70 ~ 20146 Hamburg 7 / 26

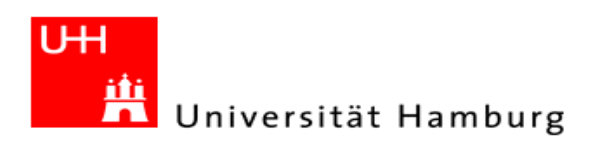

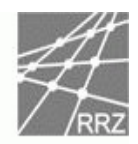

Wählen Sie bitte das zu bearbeitende Imap bzw. POP Konto aus und klicken danach auf ändern. Select the properties of your Email Account

| Name                                                  | Тур                  | Ändern              |
|-------------------------------------------------------|----------------------|---------------------|
| tina.musterfrau@studium.uni-ha                        | IMAP/SMTP (Standard) | Hinzufügen          |
|                                                       |                      | Entfernen           |
|                                                       |                      | Als Standard festi. |
|                                                       |                      | Nach oben           |
|                                                       |                      | Nach unten          |
| eue Nachrichten übermitteln an:<br>Persönliche Ordner | Neue Outlook-Datenda | atei                |

Als nächstes klicken Sie bitte auf "Weitere Einstellungen". Now click on "more allocations( Weitere Einstellungen )"

| E-Mail-Konten                 |                                                           |                                   |                       | ×       |
|-------------------------------|-----------------------------------------------------------|-----------------------------------|-----------------------|---------|
| Internet-E-M<br>Alle Einstell | ail-Einstellungen (IMAP)<br>ungen auf dieser Seite sind n | ötig, damit Ihr Konto richtig fun | ktioniert.            | 芯       |
| Benutzerinfor                 | mationen                                                  | Serverinformationen               |                       |         |
| Ihr Name:                     | Tina Musterfrau                                           | Posteingangsserver (IMAP):        | public.uni-hamburg.de |         |
| E-Mail-Adresse:               | tina.musterfrau@studium.i                                 | Postausgangsserver (SMTP):        | public.uni-hamburg.de |         |
| Anmeldeinforr                 | mationen                                                  |                                   |                       |         |
| Benutzername:                 | rzhz008                                                   |                                   |                       |         |
| Kennwort:                     | ******                                                    |                                   |                       |         |
|                               | Kennwort speichern                                        |                                   |                       |         |
| Anmeldung du Kennwortaut      | urch gesicherte<br>hentifizierung (SPA)                   | <u>w</u>                          | /eitere Einstellungen |         |
|                               |                                                           |                                   |                       |         |
|                               |                                                           | < Zurück                          | Weiter > Abb          | orechen |

Universität Hamburg RRZ ~ Schlüterstraße 70 ~ 20146 Hamburg 8/26

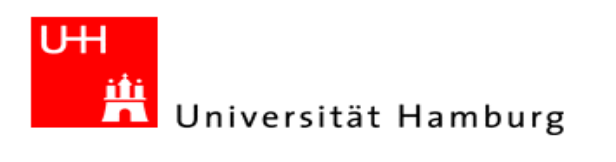

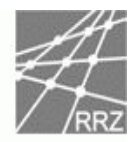

Nach der Auswahl "Erweitert", sehen sie ihre alten Einstellungen. Please change to the tab advanced settings

| IMAP:                                                 |
|-------------------------------------------------------|
| Internet-E-Mail-Einstellungen                         |
| Allgemein Postausgangsserver Verbindung Erweitert     |
| Serveranschlussnummern                                |
| Posteingangsserver (IMAP): 143 Standard verwenden     |
| Server erfordert eine verschlüsselte Verbindung (SSL) |
| Postausgangsserver (SMTP): 25                         |
| Server erfordert eine verschlusselte Verbindung (SSL) |
| Kurz                                                  |
|                                                       |
| Ordner                                                |
| ]                                                     |
| 1                                                     |
|                                                       |
|                                                       |
|                                                       |
|                                                       |
| OK Abbrechen                                          |

| р | C | )1  | D | • |
|---|---|-----|---|---|
| L | U | / 1 |   | ٠ |

| Internet-E-Mail-Einstellungen                         |
|-------------------------------------------------------|
| Allgemein Postausgangsserver Verbindung Erweitert     |
| Serveranschlussnummern                                |
| Posteingangsserver (POP3): 110 Standard verwenden     |
| Server erfordert eine verschlüsselte Verbindung (SSL) |
| Postausgangsserver (SMTP): 25                         |
| Server erfordert eine verschlüsselte Verbindung (SSL) |
| Servertimeout                                         |
| Kurz 🕞 Lang 1 Minute                                  |
| Übermittlung                                          |
| ☑ Kopie aller Nachrichten auf dem Server belassen     |
| Vom Server nach 10 🚔 Tagen entfernen                  |
| Entfernen, wenn aus "Gelöschte Objekte" entfernt      |
|                                                       |
|                                                       |
|                                                       |
|                                                       |
| OK Abbrechen                                          |

Universität Hamburg RRZ ~ Schlüterstraße 70 ~ 20146 Hamburg 9 / 26

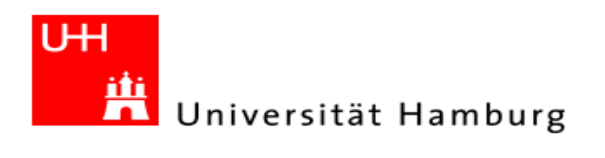

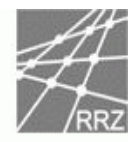

Nun ändern sie bitte ihre alten Einstellungen indem sie in beiden Kästchen, "Server erfordert eine verschlüsselte Verbindung (SSL)", das Häkchen setzen, dadurch sollte sich die Portnummer des Posteingangsservers ändern.

Here clicked on the marked choice box(This Server need encryped connection). Now he port number is changing.

| IMAP:                                                 |
|-------------------------------------------------------|
| Internet-E-Mail-Einstellungen                         |
| Allgemein Postausgangsserver Verbindung Erweitert     |
| Serveranschlussnummern                                |
| Posteingangsserver (IMAP): 993 Standard verwenden     |
| Server erfordert eine verschlüsselte Verbindung (SSL) |
| Postausgangsserver (SMTP): 25                         |
| Server erfordert eine verschlüsselte Verbindung (SSL) |
| Servertimeout                                         |
| Kurz –                                                |
| Ordner                                                |
| Stammordnerpfad:                                      |
|                                                       |
|                                                       |
|                                                       |
|                                                       |
|                                                       |
|                                                       |
| OK Abbrechen                                          |

#### POP:

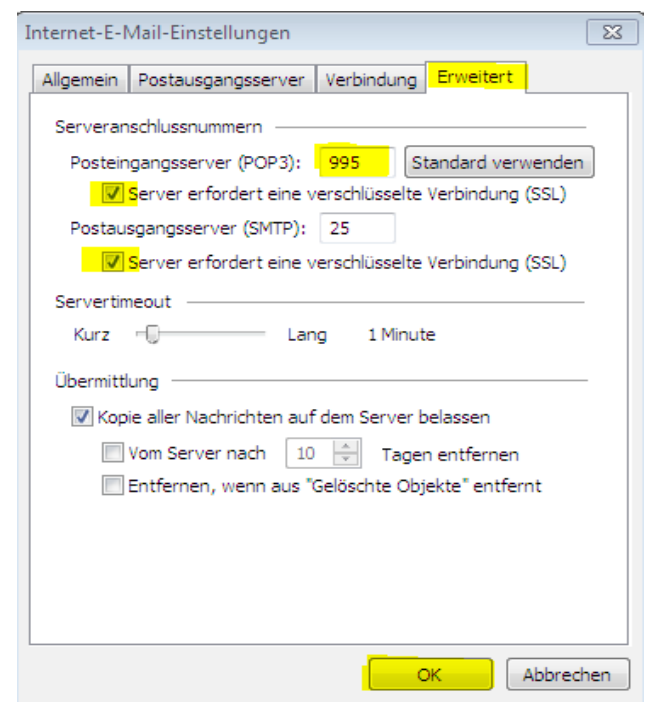

Universität Hamburg RRZ ~ Schlüterstraße 70 ~ 20146 Hamburg  $10 \; / \; 26$ 

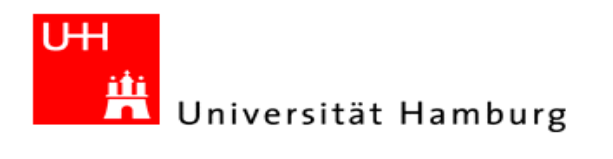

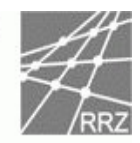

#### Jetzt noch einmal auf weiter klicken.

Click on OK(next)

| Alle Einstell                | ungen auf dieser Seite sind n           | ötig, damit Ihr Konto richtig fun | ktioniert.            | 1 |
|------------------------------|-----------------------------------------|-----------------------------------|-----------------------|---|
| enutzerinfor                 | mationen                                | Serverinformationen               |                       |   |
| hr Name:                     | Tina Musterfrau                         | Posteingangsserver (IMAP):        | public.uni-hamburg.de |   |
| -Mail-Adresse:               | tina.musterfrau@studium.i               | Postausgangsserver (SMTP):        | public.uni-hamburg.de |   |
| Anmeldeinforr                | nationen                                |                                   |                       |   |
| enutzername:                 | rzhz008                                 |                                   |                       |   |
| ennwort:                     | ******                                  |                                   |                       |   |
|                              | Kennwort speichern                      |                                   |                       |   |
| Anmeldung du<br>Kennwortauti | urch gesicherte<br>nentifizierung (SPA) |                                   | /eitere Einstellungen |   |
|                              |                                         |                                   |                       |   |

Und im letzten Fenster auf "Fertig stellen" klicken, danach sind die Änderungen wirksam. <sup>Click on OK</sup>

| me                            | Тур                  | Ändern              |
|-------------------------------|----------------------|---------------------|
| a.musterfrau@studium.uni-ha   | IMAP/SMTP (Standard) | Hinzufügen          |
|                               |                      | Entfernen           |
|                               |                      | Als Standard festl. |
|                               |                      | Nach oben           |
|                               |                      | Nach unten          |
| e Nachrichten übermitteln an: |                      |                     |
| e Nachrichten übermitteln an: |                      | Nach unt            |

Universität Hamburg RRZ ~ Schlüterstraße 70 ~ 20146 Hamburg  $11 \ / \ 26$ 

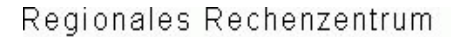

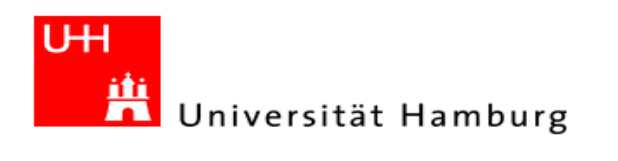

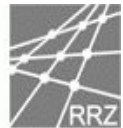

#### MS-Outlook 2007

Bitte wählen Sie oben im Menü unter Extras "Kontoeinstellungen" aus. Select the task "Account Settings" unter the Menu bar Extra.

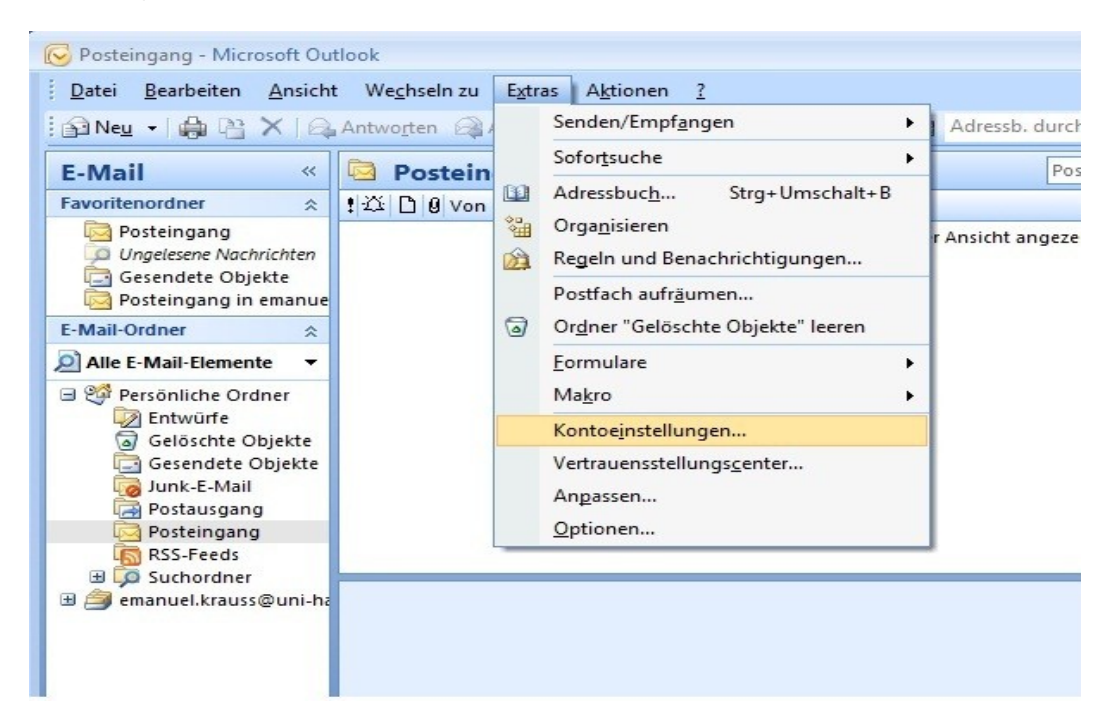

Bitte wählen Sie das zu bearbeitende Konto (Imap oder Pop) aus und klicken dann auf ändern. Now select the probperties from your account and ckick on change.

| Mail Datendateien RSS-Feeds SharePoint-List | en   Internetkalender | Veröffentlichte Kalender | Adressbücher |
|---------------------------------------------|-----------------------|--------------------------|--------------|
| Neu 🛠 Reparieren 懂 Ändern 🤡                 | Als Standard festlege | n 🗙 Entfernen 🔹 🖣        | ŀ            |
|                                             |                       |                          |              |
|                                             |                       |                          |              |
|                                             |                       |                          |              |

Universität Hamburg RRZ ~ Schlüterstraße 70 ~ 20146 Hamburg 12 / 26

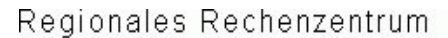

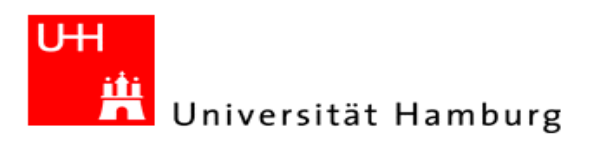

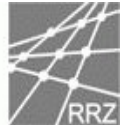

Als nächstes klicken Sie bitte auf "Weitere Einstellungen". Now clicked on "more allocations( Weitere Einstellungen )

| geben<br>1 <mark>, inde</mark> m |
|----------------------------------|
| geben<br>1, indem                |
| i, incicin                       |
|                                  |
|                                  |
|                                  |
|                                  |
|                                  |
|                                  |
|                                  |
|                                  |
|                                  |
|                                  |
|                                  |

Nach der Auswahl "Erweitert", sehen sie ihre alten Einstellungen. Now you can see this.

| In the local sector of the sector of the sec |                               |                              |                 |              |           |  |
|----------------------------------------------------------------------------------------------------|-------------------------------|------------------------------|-----------------|--------------|-----------|--|
| Aligemein Ordner Postausgangsserver verbind                                                                                                    |                               |                              |                 |              | Erweitert |  |
| Serverans                                                                                                    | chlussnur                     | nmern —                      |                 |              |           |  |
| Posteing                                                                                                    | angsserv                      | er (IMAP):                   | 143             | Standard ve  | erwenden  |  |
| V <u>e</u> rv<br>vers                                                                                                    | venden Sie<br>chlüsselte      | e den folgen<br>en Verbindun | iden<br>igstyp: | Keiner       | n         |  |
| Postaus                                                                                                    | Postausgangsserver (SMTP): 25 |                              | Keiner          | 1            |           |  |
| Verv<br>vers                                                                                                    | venden Sie<br>chlüsselte      | e den folgen<br>en Verbindun | iden<br>igstyp: | TLS<br>Autom | natisch   |  |
| Servertime                                                                                                    | eout                          |                              |                 |              |           |  |
| Kurz                                                                                                    | J                             | Lang                         | g 1 Minute      |              |           |  |
| Ordner —                                                                                                    |                               |                              |                 |              |           |  |
| Stammo                                                                                                    | rdnernfad                     | · [                          |                 |              |           |  |
| Stammo                                                                                                    | ancipido                      |                              |                 |              |           |  |
|                                                                                                    |                               |                              |                 |              |           |  |
|                                                                                                    |                               |                              |                 |              |           |  |
|                                                                                                    |                               |                              |                 |              |           |  |
|                                                                                                    |                               |                              |                 |              |           |  |
|                                                                                                    |                               |                              |                 |              |           |  |

Universität Hamburg RRZ ~ Schlüterstraße 70 ~ 20146 Hamburg 13 / 26

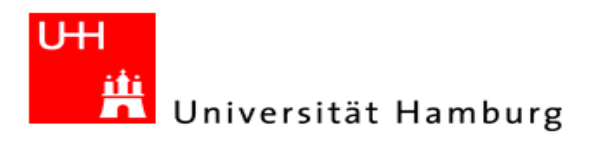

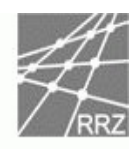

#### POP:

| Allgemein                        | Postausgangsserver                                                                    | Verbindun                         | g Erweitert                                              |
|----------------------------------|---------------------------------------------------------------------------------------|-----------------------------------|----------------------------------------------------------|
| Serverans                        | schlussnummern ——                                                                     |                                   |                                                          |
| Posteing                         | gangsser <u>v</u> er (POP3):                                                          | 110                               | S <u>t</u> andard verwenden                              |
|                                  | Ge <u>r</u> ver erfordert eine v                                                      | erschlüsselte                     | Verbindung (SSL)                                         |
| Postaus                          | gangsserver (S <u>M</u> TP):                                                          | 25                                |                                                          |
| Ver <u>v</u><br>vers             | venden Sie den folgeno<br>schlüsselten Verbindung                                     | den<br>gstyp:                     | Keinen                                                   |
| Übermittlu<br><u>K</u> opie<br>V | ang<br>e aller Nachrichten auf<br>/om Server <u>n</u> ach 10<br>ntfernen, wenn aus "( | dem Server<br>Tag<br>Gelöschte Ob | belassen<br>ien entfernen<br>jekte <sup>®</sup> entfernt |
|                                  |                                                                                       |                                   |                                                          |

Durch einen Mausklick in das Feld, rechts neben "Verwenden sie den folgenden verschlüsselten Verbindungstyp", können sie SSL als Verschlüsselungstyp für den **Posteingangsserver** auswählen. Bitte ändern sie nicht die Einstellungen für den Postausgangsserver. Over the pulldown menu you have to change to SSL. The IMAP port is now change to 993.

| llaemein              | Ordner                  | Postausoa                    | nasserver       | Verbindung  | Erweitert |
|-----------------------|-------------------------|------------------------------|-----------------|-------------|-----------|
| erverans              | chlussour               | mmern                        |                 |             |           |
| Posteino              | angsserv                | er (IMAP):                   | 993             | Standard ve | erwenden  |
| V <u>e</u> rv<br>vers | venden Si<br>chlüsselte | e den folger<br>en Verbindur | nden<br>ngstyp: | SSL         |           |
| Postaus               | gangsser                | ver (SMTP):                  | 25              |             |           |
| Verv<br>vers          | venden Si<br>chlüsselte | e den folgen<br>en Verbindur | nden<br>ngstyp: | TLS         |           |
| ervertim              | eout —                  |                              |                 |             |           |
| Kurz "                | J                       | Lan                          | g 1 Minute      |             |           |
| Ordner -              |                         |                              |                 |             |           |
| Stammo                | rdnerofac               | ı. [                         |                 |             |           |
| Staming               | unerprac                | •                            |                 |             |           |
|                       |                         |                              |                 |             |           |
|                       |                         |                              |                 |             |           |
|                       |                         |                              |                 |             |           |
|                       |                         |                              |                 |             |           |
|                       |                         |                              |                 |             |           |

Universität Hamburg RRZ ~ Schlüterstraße 70 ~ 20146 Hamburg 14 / 26

X

•

Abbrechen

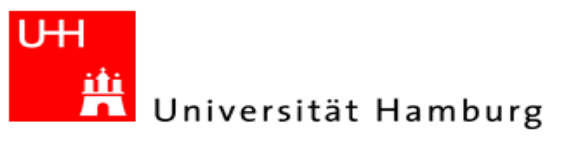

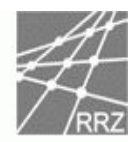

| ernet-E-I            | Mail-Einstellungen                                       |
|----------------------|----------------------------------------------------------|
| llgemein             | Postausgangsserver Verbindung Erweitert                  |
| Serverans            | schlussnummern                                           |
| Posteing             | gangsserver (POP3): 995 Standard verwenden               |
| <b>V</b> S           | Server erfordert eine verschlüsselte Verbindung (SSL)    |
| Postaus              | gangsserver (SMTP): 25                                   |
| Ver <u>v</u><br>vers | venden Sie den folgenden<br>Ichlüsselten Verbindungstyp: |
| Servertime           | eout                                                     |
| Kurz                 | Lang 1 Minute                                            |
| Übermittlu           | ing                                                      |
| Kopie                | e aller Nachrichten auf dem Server belassen              |
| V                    | om Server nach 10 🚔 Tagen entfernen                      |
| E                    | ntfernen, wenn aus "Gelöschte Obiekte" entfernt          |

Nun nur noch auf "weiter" klicken. Bitte achten sie darauf, dass sie kein Häkchen vor "Anmeldung mithilfe der gesicherten Kennwortauthentifizierung (SPA) erforderlich" gesetzt haben. Click on OK(next)

OK

| Alle Einstellungen auf die                       | eser Seite sind nötig, damit Ihr Konto r                           | ichtig funktioniert.                             |
|--------------------------------------------------|--------------------------------------------------------------------|--------------------------------------------------|
| Benutzerinformationen                            |                                                                    | Kontoeinstellungen testen                        |
| <u>I</u> hr Name:                                | Tina Musterfrau                                                    | Wir empfehlen Ihnen, das Konto nach dem Eingeben |
| E- <u>M</u> ail-Adresse:                         | tina.musterfrau@studium.uni-                                       | Sie auf die Schaltfläche unten klicken           |
| Serverinformationen                              |                                                                    | (Netzwerkverbindung erforderlich).               |
| Ko <u>n</u> totyp:                               | IMAP 👻                                                             | Kontoeinstellungen testen                        |
| Post <u>e</u> ingangsserver:                     | public.uni-hamburg.de                                              |                                                  |
| Postausgangsserver (SMTP):                       | public.uni-hamburg.de                                              |                                                  |
| Anmeldeinformationen                             |                                                                    |                                                  |
| <u>B</u> enutzername:                            | rzhz008                                                            |                                                  |
| Kennwort:                                        | ****                                                               |                                                  |
| Anmeldung mithilfe der ges<br>(SPA) erforderlich | Kennwort speiche <u>r</u> n<br>sicherten Kennwortauthentifizierung | Weitere Einstellungen                            |

Universität Hamburg RRZ ~ Schlüterstraße 70 ~ 20146 Hamburg 15 / 26

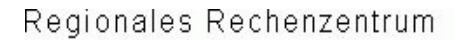

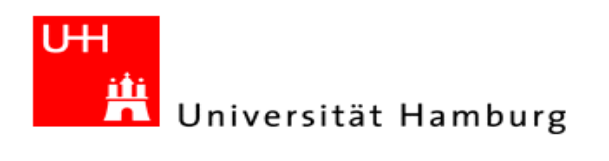

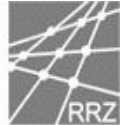

Und als letztes müssen sie nur noch "Fertig stellen" auswählen um die Änderungen abzuschließen. <sup>Click on OK</sup>

| E-Mail-Konto ändern |                                                                                                    |  |
|---------------------|----------------------------------------------------------------------------------------------------|--|
|                     | Kontoeinrichtung abgeschlossen!<br>Sie haben alle Informationen eingegeben, die zum erfolgreichen Einrichten eines<br>Kontos notwendig sind.<br>Klicken Sie auf "Fertig stellen", um den Assistenten zu schließen. |  |
|                     |                                                                                                    |  |
|                     | < <u>Z</u> urück Fertig stellen                                                                                                    |  |

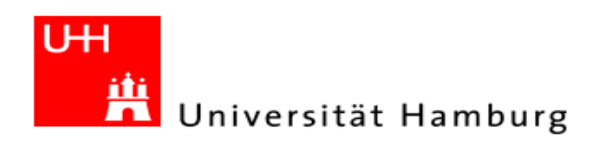

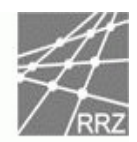

## Thunderbird 2.x

Bitte wählen sie im Menü unter Extras den Punkt "Konten…" aus. Select the task Accounts over the menu bar Extras

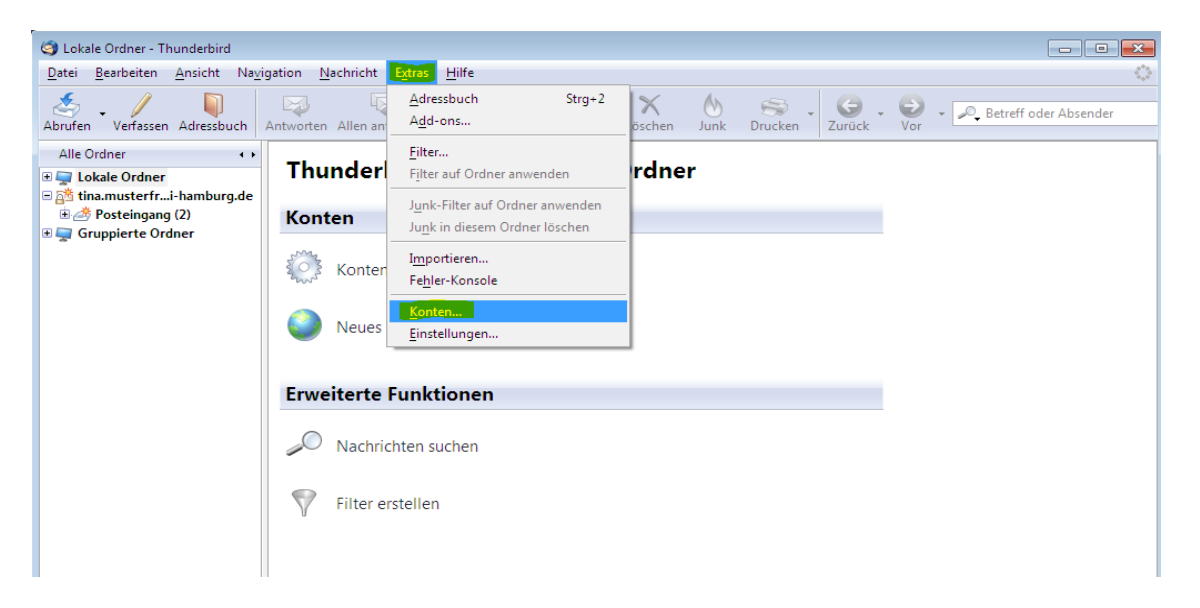

Anschließend wählen sie, unter dem Punkt "Verschlüsselte Verbindung verwenden", SSL aus und klicken auf OK.

Now click on server settings, and select the Button SSL near "use encyrpted connections"

| Tinas Postfach                                                                                                    | Contrast Firstellum cont                                                                                                    |
|----------------------------------------------------------------------------------------------------|----------------------------------------------------------------------------------------------------|
| Server-Einstellungen                                                                                                    | Server-Einstellungen                                                                                                    |
| Kopien & Ordner<br>Verfassen & Adressieren<br>Offline & Speicherplatz<br>Junk-Filter<br>Empfangsbestätigungen<br>S/MIME-Sicherheit<br>Lokale Ordner<br>Speicherplatz<br>Junk-Filter<br>Postausgang-Server (SMTP) | Server-Typ:       IMAP         Server:       public.uni-hamburg.de       Port:       993       Standard:       993         Benutzername:       rzhz008 |
| Konto <u>h</u> inzufügen                                                                                                    |                                                                                                    |
| Als Standard festlegen                                                                                                    |                                                                                                    |
| 10.000                                                                                                    |                                                                                                    |

#### **IMAP:**

Universität Hamburg RRZ ~ Schlüterstraße 70 ~ 20146 Hamburg 17 / 26

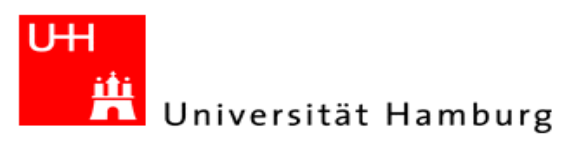

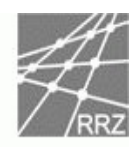

### POP:

| Tinas Postfach                                                                                                    | Server-Einstellungen                                                                                                    |
|----------------------------------------------------------------------------------------------------|----------------------------------------------------------------------------------------------------|
| <ul> <li>Server-Einstellungen</li> <li>Kopien &amp; Ordner</li> <li>Verfassen &amp; Adressieren</li> <li>Speicherplatz</li> <li>Junk-Filter</li> <li>Empfangsbestätigungen</li> <li>S/MIME-Sicherheit</li> <li>Lokale Ordner</li> <li>Speicherplatz</li> <li>Junk-Filter</li> <li>Postausgang-Server (SMTP)</li> </ul> | Server-Typ:       POP         Server:       public.uni-hamburg.de       Port:       995       Standard:       995         Benutzername:       rzkz008       Sicherheit und Authentifizierung         Verschlüsselte Verbindung verwenden:       Nie       TLS, wenn möglich       TLS       SSL         Sichere Authentifizierung verwenden         Server-Einstellungen         Ø Beim Starten auf neue Nachrichten prüfen         Ø Alle       10       Minuten auf neue Nachrichten prüfen         Ø Neue Nachrichten automatisch herunterladen         Nur die Kopfzeilen herunterladen         Nachrichten auf dem Server belassen         Lösche Nachrichten vom Server nach       7       Tagen         Nachrichten vom Server löschen, wenn sie vom Posteingang gelöscht werden       Erweitert |
| Konto <u>h</u> inzufügen                                                                                                    | Lokales Verzeichnis:                                                                                                    |
| Als Standard <u>f</u> estlegen                                                                                                    |                                                                                                    |
| Konto entfernen                                                                                                    |                                                                                                    |
|                                                                                                    | OK Abbrechen                                                                                                    |

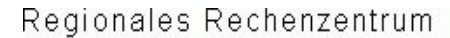

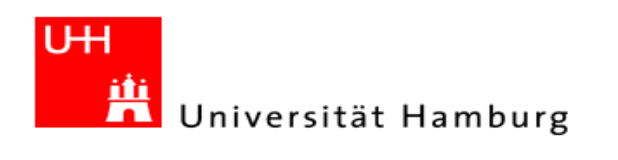

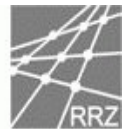

## Thunderbird 3.x

Bitte wählen sie im Menü unter Extras den Punkt "Konten-Einstellungen" aus. *Select the task Accounts Settings over the menu bar Extras* 

| Stina.musterfrau@uni-hamburg.de -   | Mozilla Th       | underbird           | I                                                                            |                           |                |
|-------------------------------------|------------------|---------------------|------------------------------------------------------------------------------|---------------------------|----------------|
| Datei Bearbeiten Ansicht Navigati   | on <u>N</u> achr | richt E <u>x</u> tr | ras <u>H</u> ilfe                                                            |                           |                |
| 🖄 Abrufen 🔹 📝 Verfassen 📗 A         | Adressbuch       | 9                   | Adressbuch Strg+Umschalt+B                                                   | P. In allen Konten suchen |                |
| 🕞 🔤 tina.musterfrau@uni-hamburg.d   | le               |                     | Aktivitäten                                                                  |                           | •              |
| Gruppierte Ordner • •               | тыш              | nd                  | <u>F</u> ilter                                                               | torfrau@uni_hamburg.do    | <u>^</u>       |
| Posteingang<br>Entwürfe<br>Gerendet | ma               |                     | Filter auf <u>O</u> rdner anwenden<br>Fil <u>t</u> er auf Nachricht anwenden | sternau@uni-hamburg.ue    |                |
| ▷ @ Papierkorb                      | E-Ma             | il                  | Junk-Filter auf Ordner anwenden                                              |                           |                |
| Postausgang                         |                  | Nac                 | Junk in diesem Ordner löschen                                                |                           |                |
| ≥ 🔤 tina.musterfri-hamburg.de       | 100              |                     | I <u>m</u> portieren                                                         |                           |                |
|                                     | -/               | Neu                 | Fe <u>h</u> lerkonsole                                                       |                           |                |
|                                     |                  |                     | Konten-Einstellungen                                                         |                           |                |
|                                     |                  | _                   | <u>Enstendingen</u>                                                          | ]                         |                |
|                                     | Kont             | en                  |                                                                              |                           | =              |
|                                     | -164             |                     |                                                                              |                           |                |
|                                     | тор:             | Konten              | -Einstellungen bearbeiten                                                    |                           |                |
|                                     |                  | Neues I             | Konto erstellen                                                              |                           |                |
|                                     |                  |                     |                                                                              |                           |                |
|                                     |                  |                     |                                                                              |                           |                |
|                                     | Emural           |                     | Funktionen                                                                   |                           |                |
|                                     | crwe             | iterté              | runkuonen                                                                    |                           |                |
|                                     | $\bigcirc$       | Nachric             | hten suchen                                                                  |                           |                |
|                                     | مآله             | Filter er           | stellen                                                                      |                           |                |
|                                     | .0.              |                     |                                                                              |                           |                |
| 1.<br>12                            |                  |                     | <u> </u>                                                                     |                           | <b>▼</b><br>.4 |

Anschließend wählen sie, in dem Feld recht neben Verbindungssicherheit, SSL/TLS aus und klicken auf OK.

Select SSL/TLS in the pull down menu safety connections

2

**IMAP:** 

| ▲tina.musterfrau@studium.uni-hamb<br>Server-Einstellungen                                                                                                    | Server-Einstellungen                                                                                                    |
|----------------------------------------------------------------------------------------------------|----------------------------------------------------------------------------------------------------|
| Kopien & Ordner<br>Verfassen & Adressieren<br>Junk-Filter<br>Synchronisation & Speicherplatz<br>Empfangsbestätigungen (MDN)<br>S/MIME-Sicherheit<br>4Lokale Ordner<br>Junk-Filter<br>Speicherplatz<br>Postausgang-Server (SMTP) | Servertyp:       IMAP         §erver:       public.uni-hamburg.de       Port:       993 ♥       Standard:       993         Benutzername:       rzh2008       Sicherheit und Authentifizierung         Verbindungssicherheit:       SSL/TLS ▼         Sichere Authentifizierung verwenden         Server-Einstellungen         Ø Beim Starten auf neue Nachrichten prüfen         Ø Alle       10 ♥       Minuten auf neue Nachrichten prüfen         Beim Löschen einer Nachricht:       ●       In diesen Ordner verschieben:       Trash         Ø Als gelgscht markieren       ●       Sofort entfernen       ●         Bereinigen ("Expunge") des Posteingangs beim Verlassen       Erweitert         Lokales Verzeichnis:       C:\Users\rzhv008\AppData\Roaming\Thunderbird\Profiles\4xkt       Vergeichnis wählen |
| Konten-Aktionen +                                                                                                    |                                                                                                    |
|                                                                                                    | OK Abbrechen                                                                                                    |

Universität Hamburg RRZ ~ Schlüterstraße 70 ~ 20146 Hamburg 19 / 26

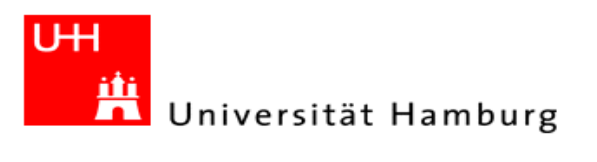

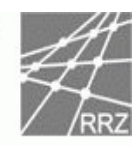

### POP:

| Konten-Einstellungen                                                                                                    |                                                                                                    |
|----------------------------------------------------------------------------------------------------|----------------------------------------------------------------------------------------------------|
| ▷ tina.musterfrau@studium.uni-hamb<br>dtina.musterfrau@studium.uni-hamb                                                                                                    | Server-Einstellungen                                                                                                    |
| <ul> <li>tina.musterfrau@studium.uni-hamb</li> <li>4tina.musterfrau@studium.uni-hamb</li> <li>Server-Einstellungen</li> <li>Kopien &amp; Ordner</li> <li>Verfassen &amp; Adressieren</li> <li>Junk-Filter</li> <li>Speicherplatz</li> <li>Empfangsbestätigungen (MDN)</li> <li>S/MIME-Sicherheit</li> <li>4Lokale Ordner</li> <li>Junk-Filter</li> <li>Speicherplatz</li> <li>Postausgang-Server (SMTP)</li> </ul> | Server-Einstellungen         Servertyp:       POP         §erver:       public.uni-hamburg.de       Port:       995 ♥ Standard:       995         Benutzername:       rzhz008       Sicherheit und Authentifizierung         Verbindungssicherheit:       SSL/TLS       ●         Sichere Authentifizierung verwenden       Server-Einstellungen         Ø Beim Starten auf neue Nachrichten prüfen       ♥ Alle       10 ♥ Minuten auf neue Nachrichten prüfen         Ø Alle       10 ♥ Minuten auf neue Nachrichten prüfen       ♥ Nachrichten automatisch herunterlagen         Nur die Kgpfzeilen herunterladen       ♥ Nachrichten auf dem Server belassen       ▼ Lösche Nachrichten vom Server nach       14       Tagen         Ø Nachrichten vom Server löschen, wenn sie vom Posteingang gelöscht werden       Erweitert       Erweitert |
|                                                                                                    | Lokales Verzeichnis:                                                                                                    |
|                                                                                                    | C:\Users\rzhv008\AppData\Roaming\Thunderbird\Profiles\4xkl Verzeichnis wählen                                                                                                    |
| Konten-Aktionen •                                                                                                    |                                                                                                    |
|                                                                                                    | OK Abbrechen                                                                                                    |

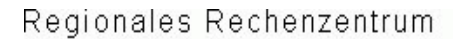

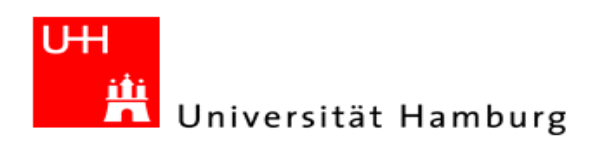

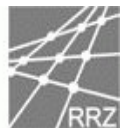

# Apple Mail

Bitte wählen sie im Menü unter Mail den Punkt "Einstellungen" aus. *Select Settings.* 

| Ś  | Mail               | Ablage Bearl                                    | beiten D  | arstellung   | Postfach   | E-Mail     | Format      | Fenster Hilfe    | 2           | -             |
|----|--------------------|-------------------------------------------------|-----------|--------------|------------|------------|-------------|------------------|-------------|---------------|
|    | Übe                | er Mail                                         |           |              | Eing       | gang — Tin | nas Public- | Postfach Imap    |             |               |
| Er | Ein                | stellungen<br>dback zu Mail                     | ж,        | S<br>Löschen | St Werbung | Antwor     | ten Ana     | lle Weiterleiten | Neue E-Mail | Notiz Aufgabe |
| PO | Die                | nste                                            | Þ         | Absende      | er         |            | Betrei      | f                |             | Empfangen     |
|    | Mai<br>And<br>Alle | l ausblenden<br>dere ausblenden<br>e einblenden | 出出<br>日第プ |              |            |            |             |                  |             |               |
|    | Mai                | l beenden                                       | жQ        | J            |            |            |             |                  |             |               |
| •  |                    | RUNGEN<br>Ifgaben                               | 0 -       |              |            |            |             | 0                |             |               |
| •  | RSS                | ople – Hot News                                 | 27 ×      |              |            |            |             |                  |             |               |
|    |                    | Aktivität                                       |           |              |            |            |             |                  |             |               |
|    |                    |                                                 |           |              |            |            |             |                  |             |               |
|    |                    |                                                 |           |              |            |            |             |                  |             |               |
| +  |                    | ¢ -                                             |           |              |            |            |             |                  |             |               |

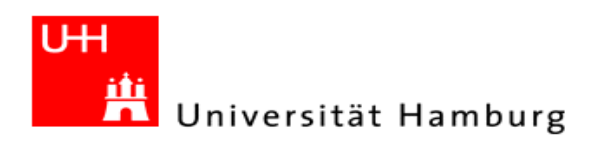

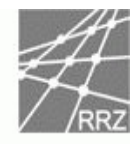

## IMAP:

Bitte klicken sie auf Accounts und dann auf Erweitert und setzen das Häkchen in dem Kästchen vor SSL verwenden.

Now click on Accounts, and than at advanced. Set the choise box "use SSL"

| $\mathbf{O}$ |                                             |            | Account                 | ts                                                                                                    |                                                                                                    |                                                                           |        |
|--------------|---------------------------------------------|------------|-------------------------|----------------------------------------------------------------------------------------------------|----------------------------------------------------------------------------------------------------|---------------------------------------------------------------------------|--------|
| Allgemein    | @<br>Accounts                               | RSS<br>RSS | Werbung Schrift & Farbo | Darstellu                                                                                                    | ng Verfassen                                                                                                    | Signaturen                                                                | Regeln |
| Accounts     | i<br>as Public-F<br>AP<br>orsten.siem<br>AP | Post       | Account-Informati       | onen Po<br>aktivieren<br>chen Empfar<br>matisch kon<br>behalten, u<br>fails mit ihr<br>Ihren Syste<br>Optionen ä<br>INBOX<br>993<br>Kennwort | stfach-Verhalte<br>ng berücksichtig<br>nprimieren<br>m sie offline öff<br>en Anhängen<br>madministrator<br>indern:<br>SSL verwen<br>s vom Server ur | n Erweite<br>gen<br>inen zu könn<br>¢<br>, bevor Sie<br>iden<br>terstützt | een:   |
| + -          |                                             |            |                         |                                                                                                    |                                                                                                    |                                                                           | ?      |

POP:

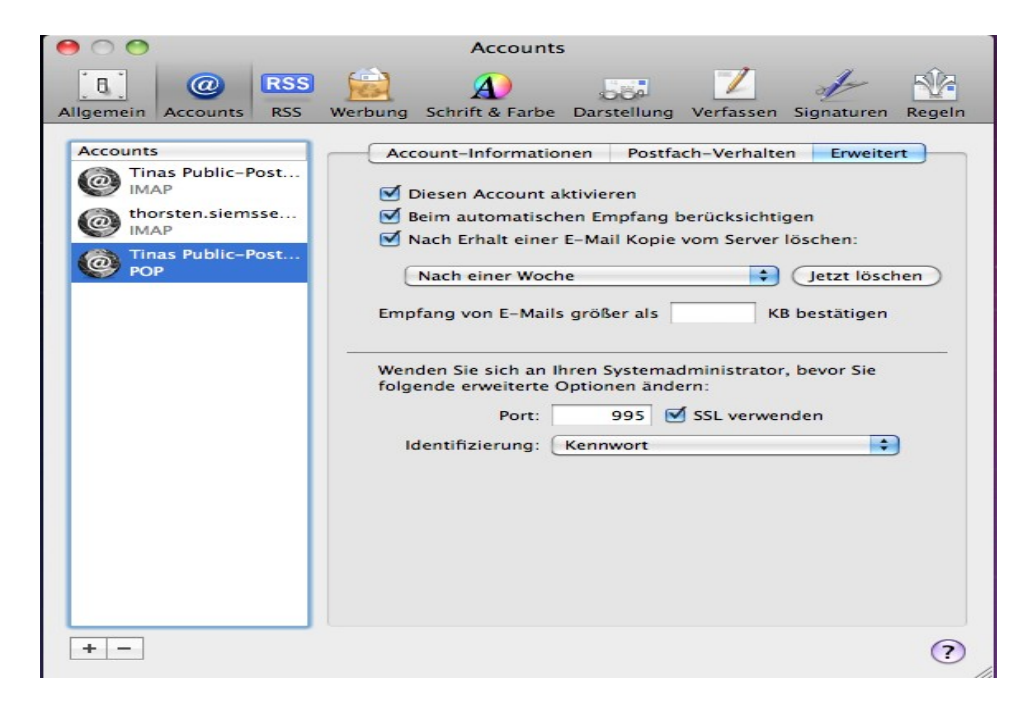

Universität Hamburg RRZ ~ Schlüterstraße 70 ~ 20146 Hamburg 22 / 26

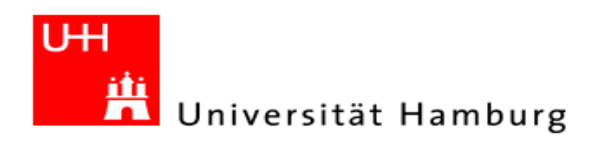

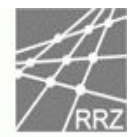

## Apple MS Entourage 2008

Bitte wählen sie im Menü unter Extras den Punkt "Konten…" aus. Select the task "Account Settings" over the Menu bar Extra

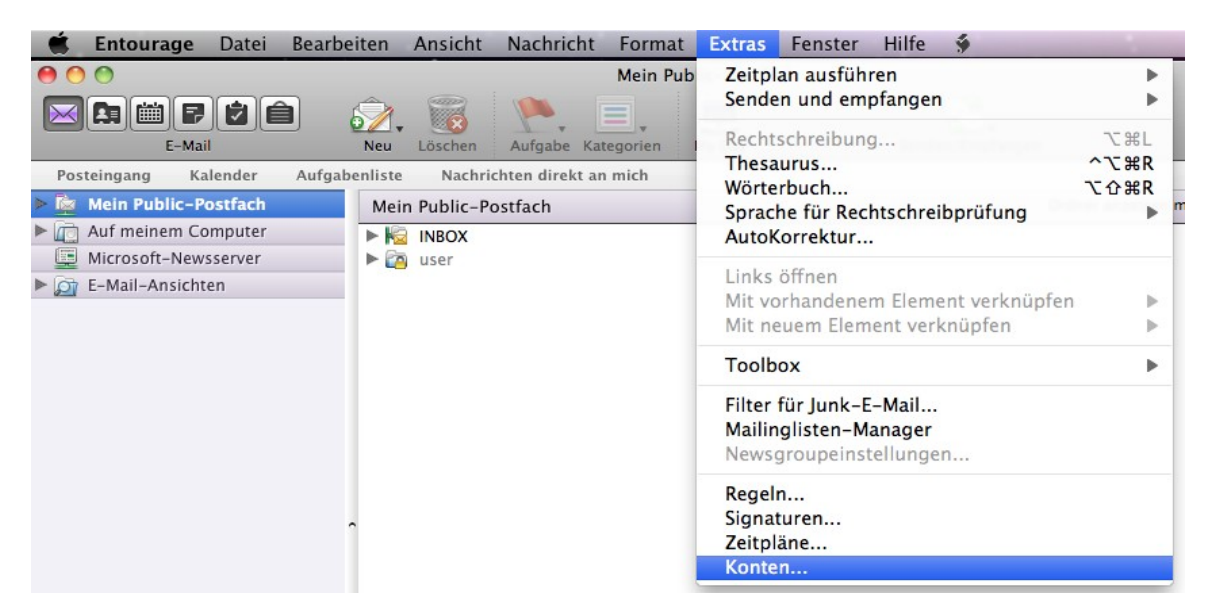

Bitte klicken Sie mit der rechten Maustaste auf Ihr Konto und wählen dann mit einem Linksklick "Konto öffnen" aus, alternativ können sie auch einen Doppelklick auf Ihr Email-Konto ausführen. Open your Account Settings over the mouse button.

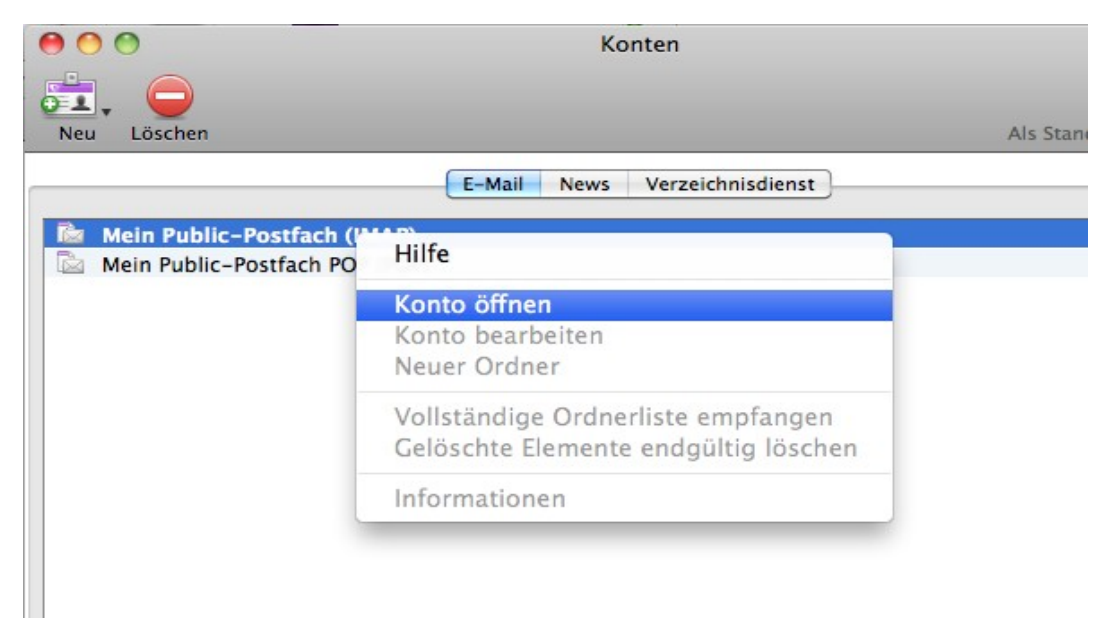

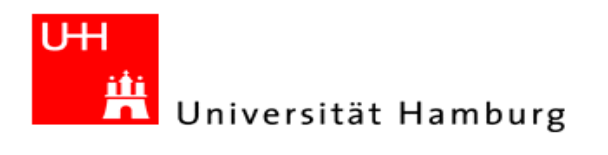

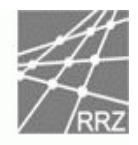

Bitte wählen sie den Radiobutton "Klicken Sie hier, um erweiterte Empfangsoptionen anzuzeigen" aus.

Now click on "show advanced receive options"

| C //                |                   | Orticat         | E             | C. Mail Cichardain |
|---------------------|-------------------|-----------------|---------------|--------------------|
| Kontoe              | instellungen      | Optionen        | Erweitert     | E-Mail-Sicherheit  |
| Kontoname: Mein F   | Public-Postfach   |                 |               |                    |
| 🗹 Konto in Zeitplan | "Alles sender     | und empfan      | igen" aufneh  | men                |
| Persönliche Daten   |                   |                 |               |                    |
| Name:               | Tina Musterfr     | au              |               |                    |
| E-Mail-Adresse:     | tina.musterfra    | au@studium.u    | ni-hamburg.d  | e                  |
| E-Mail empfangen    |                   |                 |               |                    |
| Konto-ID:           | rzhz008           |                 |               |                    |
| IMAP-Server:        | public.uni-ha     | mburg.de        |               |                    |
| Kennwort:           | •••••             |                 |               |                    |
|                     | Kennwort Kennwort | im Mac OS-      | Schlüsselbun  | id speichern       |
|                     | Klicken Sie hier  | , um erweiterte | Empfangsoptio | nen anzuzeigen     |
| E-Mail senden       |                   |                 |               |                    |
| SMTP-Server:        | public.uni-ha     | mburg.de        |               |                    |
|                     | Klicken Sie hier  | , um erweiterte | Sendeoptionen | anzuzeigen         |
|                     |                   |                 |               |                    |
|                     |                   |                 |               |                    |
|                     |                   |                 |               |                    |

#### IMAP

Nun klicken sie bitte in das kleine Kästchen vor dem Text- Feld "IMAP-Dienst erfordert eine sichere Verbindung (SSL)", anschließend sollte dort ein Häkchen gesetzt sein. Nach einem Klick in die linke obere Ecke und einem letzten Klick auf "OK" beenden Sie die Konfiguration.

Now click on IMAP service need save connection SSL

| Konto-ID:                    | rzhz008                                                                                                    |
|------------------------------|----------------------------------------------------------------------------------------------------|
| IMAP-Server:                 | public.uni-hamburg.de                                                                                                    |
| Kennwort:                    | ******                                                                                                    |
|                              | Kennwort im Mac OS-Schlüsselbund speichern                                                                                            |
| -Mail senden<br>SMTP-Server: | IMAP-Dienst erfordert eine sichere Verbindung (SSL) Standard-IMAP-Anschluss außer Kraft setzen: 993 Immer sicheres Kennwort verwenden |
|                              | Kitcken sie mer, om erweitete senoeoptionen anzozengen                                                                                |
|                              |                                                                                                    |
|                              |                                                                                                    |
|                              |                                                                                                    |
|                              |                                                                                                    |

Universität Hamburg RRZ ~ Schlüterstraße 70 ~ 20146 Hamburg 24 / 26

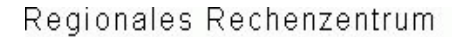

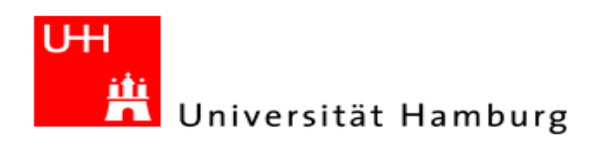

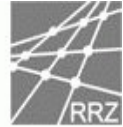

#### POP

Nun klicken sie bitte in das kleine Kästchen vor dem Text- Feld "POP-Dienst erfordert eine sichere Verbindung (SSL)", anschließend sollte dort ein Häkchen gesetzt sein.

Nach einem Klick in die linke obere Ecke und einem letzten Klick auf "OK" beenden Sie die Konfiguration. Now click on POP service need save connection SSL

| V Konto in Zeitolar | "Alles senden und empfangen" aufnehmen                    |
|---------------------|-----------------------------------------------------------|
| Nonto in Zeitpian   | Anes senden und emprangen aumenmen                        |
| Personiicne Daten   | Tina Musterfrau                                           |
| E-Mail-Adresse:     | tina.musterfrau@studium.uni-hamburg.de                    |
| E-Mail empfangen    |                                                           |
| Konto-ID:           | rzhz008                                                   |
| POP-Server:         | public.uni-hamburg.de                                     |
| Kennwort:           | ••••••                                                    |
|                     |                                                           |
|                     | POP-Dienst erfordert eine sichere Verbindung (SSL)        |
| E-Mail senden       | Standard-POP-Anschluss außer Kraft setzen: 995            |
| SMTP-Server:        | Immer sicheres Kennwort verwenden                         |
|                     | Kincken bie nier, um erweiterte bendeuptionien anzuzeigen |

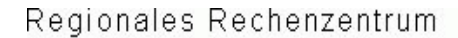

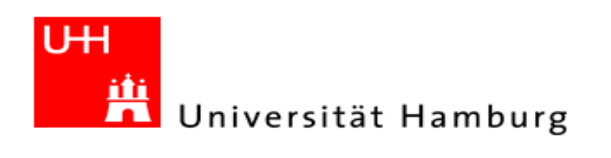

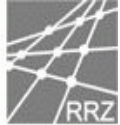

## Hinweise für die Umstellung von Handy und SMARTPHONES

Notes for mobilephones

#### Für die Umstellung Ihres Handy brauchen sie folgende Daten:

You need this data for the convert of your mobile device.

**Emailversand:** *Email transmission data* SMTP Port 25 (kein SSL) public.uni-hamburg.de unter Verwendung von Kennung und Passwort. SMTP port 25 (NO SSL) public.uni-hamburg.de under the conditions from userid and password of your university account.

**Emailempfang:** *Email receiving data* POP SSL Port 995 public.uni-hamburg.de

oder or

IMAP SSL Port 993 public.uni-hamburg.de

Mit diesen Daten und Ihrer Betriebsanleitung Ihres Handy oder SMARTPHONES sollten Sie in der Lage sein den Empfang umzustellen.

With this data and your manual of your mobile devices should you convert your email reception.